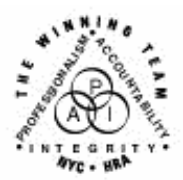

FAMILY INDEPENDENCE ADMINISTRATION

Seth W. Diamond, Executive Deputy Commissioner

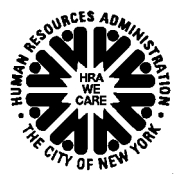

James K. Whelan, Deputy Commissioner Policy, Procedures and Training Lisa C. Fitzpatrick, Assistant Deputy Commissioner Office of Procedures

## POLICY BULLETIN #06-124-SYS

## WELFARE MANAGEMENT SYSTEM (WMS) WILL RETAIN BUDGETS

| Date:                                                   | Subtonic(s):                                                                                                    |  |  |  |  |
|---------------------------------------------------------|----------------------------------------------------------------------------------------------------|--|--|--|--|
| September 1, 2006                                       | WMS                                                                                                    |  |  |  |  |
| •                                                       |                                                                                                    |  |  |  |  |
| This procedure can<br>now be accessed on the<br>FIAweb. | The purpose of this policy bulletin is to inform users of the Welfare<br>Management System (WMS) that WMS will retain saved and<br>authorized budgets for cases in receipt of public assistance and food<br>stamp benefits (PA/FS), non-public assistance food stamps (NPA FS)<br>and PA only beginning September 18, 2006.                                                                                                    |  |  |  |  |
|                                                         | Previously, WMS retained saved budgets for up to 45 days, after<br>which the budget was deleted from the system. Beginning<br>September 18, 2006, any budget saved or authorized from this date<br>forward will be retained in one of the following areas in the budgeting<br>subsystem of WMS:                                                                                                    |  |  |  |  |
|                                                         | <ul> <li>Pending (P) – this will retain any budget that was saved but not authorized;</li> <li>Authorized (A) – this will retain any budget that has been stored by the system either through an Eligibility, Undercare or a Mass Rebudgeting action;</li> <li>Archived (Z) – this will retain budgets that have aged out of the Authorized area.</li> </ul>                                                                                                    |  |  |  |  |
|                                                         | Note: There are currently no archived budgets.                                                                                                    |  |  |  |  |
|                                                         | A new field, <b>AREA</b> , will be added below the budget number<br>( <b>BUDGET #</b> ) field on the Budget Menu ( <b>NSBL00</b> ) screen. When an<br>entry of <b>P</b> , <b>A</b> or <b>Z</b> is made in the <b>AREA</b> field, WMS will display a list<br>of the saved, authorized or archived budgets, respectively. The<br>number of the budget needed should be recorded and entered in the<br><b>BUDGET #</b> field and the area the budget is in should be entered in<br>the <b>AREA</b> field when ready to display and/or print the budget. |  |  |  |  |

|                 | Staff will be able to access budgets in any of the three areas. To access the stored budgets proceed as follows:                                                                                                    |  |  |  |  |  |  |  |
|-----------------|----------------------------------------------------------------------------------------------------|--|--|--|--|--|--|--|
|                 | On the <b>NSBL00</b> screen enter:                                                                                                    |  |  |  |  |  |  |  |
|                 | <ul> <li>04 (Display Saved Budgets) in the TYPE OF ACTION field;</li> <li>Case number in the CASE/REG # field;</li> <li>Enter P, A or Z in the AREA field;</li> </ul>                                                                                                    |  |  |  |  |  |  |  |
|                 | NSBL00 [P] BUDGET MENU 08/14/06<br>06.201 TD                                                                                                    |  |  |  |  |  |  |  |
|                 | TYPE OF ACTION 04 EFFECTIVE DATE / /- / /                                                                                                    |  |  |  |  |  |  |  |
| Enter P, A or Z | BUDGET # CASE/REG # 0002431                                                                                                    |  |  |  |  |  |  |  |
|                 | 01 CALCULATE PA/FS BUDGET<br>02 CALCULATE PA BUDGET<br>03 CALCULATE FS BUDGET<br>04 DISPLAY SAVED BUDGETS<br>05 PRINT BUDGET SUMMARY REPORT<br>06 DISPLAY BUDGET RESULTS SCREEN<br>07 CHECK ISSUANCE SUMMARY<br>08 RECALCULATE<br>09 PROCESS PA CALCULATOR<br>10 PRINT BUDGET CALCULATION REPORT -ENGLISH<br>11 PRINT BUDGET CALCULATION REPORT -SPANISH                                                                                                    |  |  |  |  |  |  |  |
|                 | <ul> <li>Transmit to display the list of budgets on the Saved Budgets</li> <li>(NSBL 35) screen:</li> </ul>                                                                                                    |  |  |  |  |  |  |  |
|                 | <ul> <li><u>Note</u>: The title of the NSBL35 screen will change depending on the entry made in the AREA field. For example, if "A" is entered in AREA field, after transmitting the Authorized Budgets (NSBL35) screen is displayed. If "P" is entered in AREA field, after transmitting the Saved Budgets (NSBL35) screen is displayed. If "Z" is entered in the AREA field, after transmitting the Archived Budgets (NSBL35) screen is displayed.</li> <li>Record the number of the budget you wish to view.</li> </ul> |  |  |  |  |  |  |  |
|                 |                                                                                                    |  |  |  |  |  |  |  |

|                              | Option 04 with AREA Entry of "A"                                                                                                    |                                                                        |                                    |                                          |                                                    |  |  |  |
|------------------------------|----------------------------------------------------------------------------------------------------|------------------------------------------------------------------------|------------------------------------|------------------------------------------|----------------------------------------------------|--|--|--|
|                              | NSBL35 [P]                                                                                                    |                                                                        | AUTHORIZED                         | BUDGETS                                  | 08/14/06                                           |  |  |  |
| Authorized budgets displayed | BUDGET                                                                                                    | 000021511                                                              |                                    |                                          |                                                    |  |  |  |
|                              | BUDGET NO B<br>2 P.<br>1 P.                                                                                                    | UDGET TYPE<br>A/FS<br>A/FS                                             | DATE SAVED<br>07/05/06<br>06/07/06 | EFFECTIVE DA<br>08/A/06- ,<br>05/B/06- , | ATE AUTH # SRC<br>/ / 00000705 X<br>/ / 00033333 X |  |  |  |
|                              |                                                                                                    |                                                                        |                                    |                                          |                                                    |  |  |  |
|                              | Transmit to                                                                                                    | <ul> <li>Transmit to return to the NSBL00 screen and enter:</li> </ul> |                                    |                                          |                                                    |  |  |  |
|                              | PE OF ACTION                                                                                                    |                                                                        |                                    |                                          |                                                    |  |  |  |
|                              | NSBL00 [P]                                                                                                    |                                                                        | BUDGET MENT                        | T                                        | 08/14/06                                           |  |  |  |
|                              | 06.201                                                                                                    |                                                                        |                                    |                                          | TD                                                 |  |  |  |
|                              | TYPE OF A                                                                                                    | CTION 05                                                               | EFFE                               | CTIVE DATE                               | / / - / /                                          |  |  |  |
|                              | BUDGET #                                                                                                    | 0002<br>A                                                              | CASE                               | C/REG # 00024                            | 431                                                |  |  |  |
|                              | 01 CALCULATE PA/FS BUDGET<br>02 CALCULATE PA BUDGET<br>03 CALCULATE FS BUDGET<br>04 DISPLAY SAVED BUDGETS<br>05 PRINT BUDGET SUMMARY REPORT<br>06 DISPLAY BUDGET RESULTS SCREEN<br>07 CHECK ISSUANCE SUMMARY |                                                                        |                                    |                                          |                                                    |  |  |  |
|                              | 08 RECALCULATE<br>09 PROCESS PA CALCULATOR<br>10 PRINT BUDGET CALCULATION REPORT - ENGLISH<br>11 PRINT BUDGET CALCULATION REPORT - SPANISH                                                                   |                                                                        |                                    |                                          |                                                    |  |  |  |
|                              | Transmit to                                                                                                    | o print the bu                                                         | dget summa                         | ry report.                               |                                                    |  |  |  |

Whenever a question mark ("?") is entered in the **AREA** field, the following Help message is displayed at the bottom of the **NSBL00** screen:

"AREAS: P=PENDING/SAVED, A=AUTHORIZED, Z=ARCHIVED."

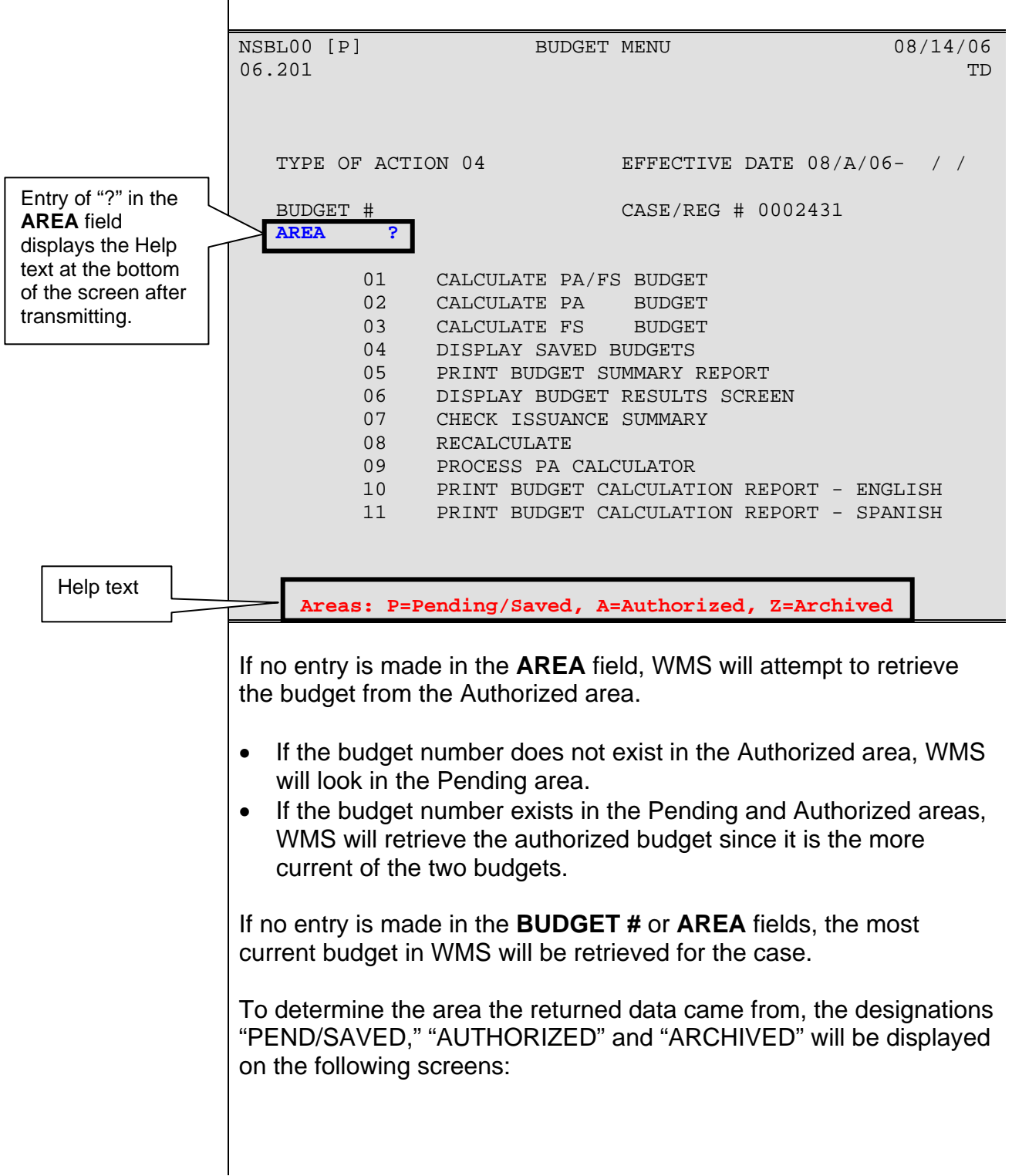

- Household/Suffix Financial Data (NSBL02)
- Individual Income/Needs (NSBL06)
- Saved Budgets (NSBL35)
- Semi-Monthly Public Assistance Budget Calculation Report (WINR0146)
- Food Stamp Calculation for PA & PA-SSI Cases Report (WINR0154)
- Food Stamp Budget Calculation for NPA & NPA-SSI Cases Report (WINR0153)
- Budget Entry Supervisor Summary Report (WINR0027)

WMS will not allow staff to save a new budget from an existing Archived or Authorized budget. Attempts to save a new budget from the Archived or Authorized budget will result in the error message:

"F1745 RECALCULATED AFP BUDGET CANNOT BE STORED" or "F1781 RECALCULATED ARC BUDGET CANNOT BE STORED."

Effective September 18, 2006